Crésus Facturation

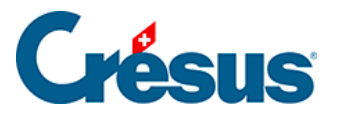

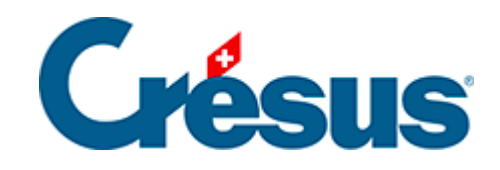

## **Crésus Facturation**

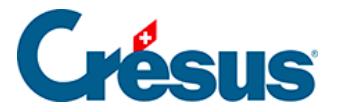

### 10 - Recouvrement de créances avec tilbago

- 10.1 Configuration
  - 10.1.1 Obtention de la clé d'API tilbago
  - 10.1.2 Réglage dans Crésus Facturation
- 10.2 Ouverture d'une poursuite depuis Crésus Facturation
- 10.3 Traitement de la poursuite sur le site de tilbago

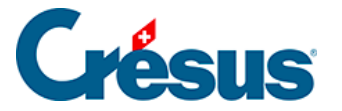

## 10 - Recouvrement de créances avec tilbago

Crésus Facturation inclut un lien avec la solution tilbago, résultat d'une coopération avec PostFinance. Elle vous permet de gérer vos recouvrements de créances sans avoir besoin de connaissances spécialisées.

Lorsqu'une facture demeure impayée, il est possible d'ouvrir une procédure de poursuite directement depuis Crésus Facturation. Les informations relatives à la facture et au débiteur sont reprises de Crésus Facturation pour être transmises à tilbago.

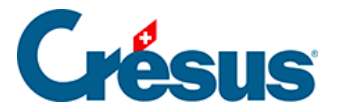

## 10.1 - Configuration

Une clé d'API assure la communication entre Crésus Facturation et tilbago. Cette clé est fournie par tilbago et doit être saisie dans Crésus Facturation. Vous devez donc commencer par vous rendre sur le site de tilbago pour l'obtenir.

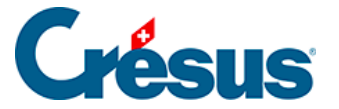

## 10.1.1 - Obtention de la clé d'API tilbago

Pour obtenir cette clé, commencez par créer un compte selon les instructions de tilbago. Vous avez besoin de l'application Google Authenticator sur votre smartphone (pour plus de détails : <u>https://tilbago.ch/fr/authentification-a-deux-facteurs-tilbago/</u>).

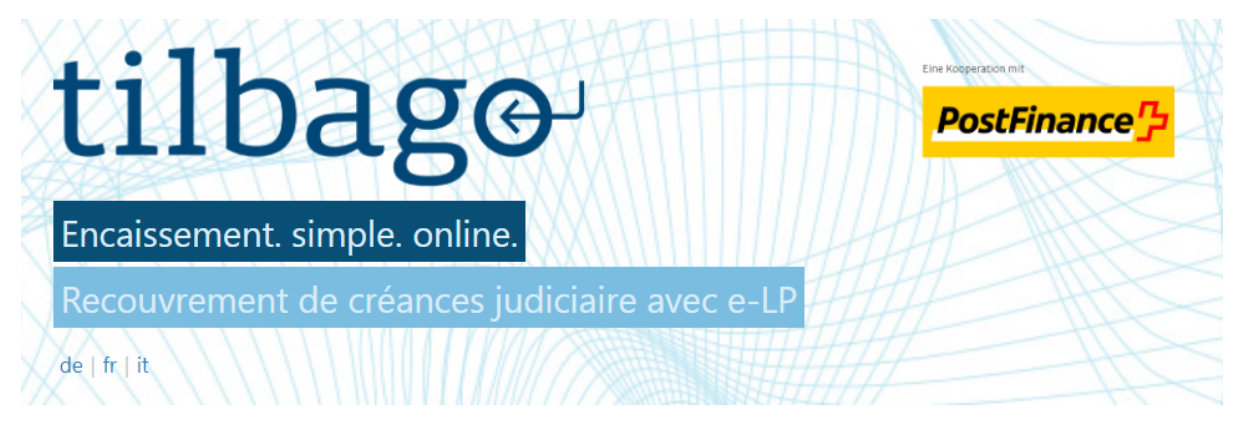

Règlement des poursuites par voie électronique au meilleur prix.

Un service parfait pour le règlement électronique de vos procédures de poursuites à l'aide des bureaux de communication électronique (e-LP) jusqu'à la gestion des actes de défauts de bien.

Le processus guidé par LP permet l'automatisation et l'optimisation de vos flux de travail et simplifie la conformité avec les exigences légales et les délais.

Notre solution est hébergée par PostFinance. Vos données restent en Suisse et sont protégées dans le centre de données de PostFinance.

tilbago facture au client selon le principe "Pay-per-Use". Pour l'ouverture d'un cas d'encaissement les coûts correspondent alors à l'aperçu des prix sur tilbago.ch.

Vous avez déjà un compte?

Au login

Veuillez saisir vos données avec lesquelles vous souhaitez vous enregistrer.

Une fois l'inscription terminée, vous êtes l'administrateur de votre compte et vous pouvez ajouter des employés supplémentaires si nécessaire.

#### Formule d'appel:

Monsieur

Prénom:

Pierre

Nom :

Dupont

#### E-mail:

pierre.dupont@me.ch

Termes et conditions acceptées

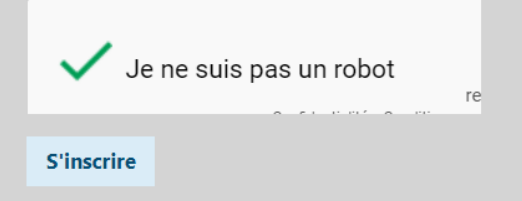

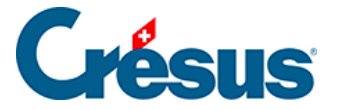

Ensuite, sur le site de tilbago, vous allez sur *Mon compte*, puis *Entreprise*, où vous indiquez votre numéro d'identification d'entreprise (IDE) et complétez l'adresse de votre entreprise.

Vous pouvez alors Générer la API Key (clé).

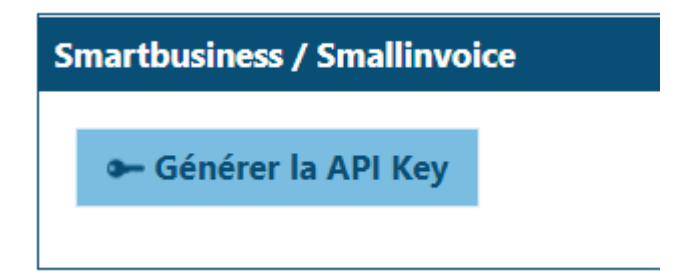

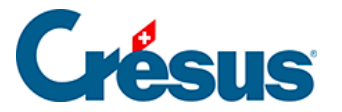

## 10.1.2 - Réglage dans Crésus Facturation

Cette clé est affichée sur le site de tilbago et doit être indiquée dans Crésus Facturation. Crésus Facturation pourra alors transmettre des données à tilbago de façon sécurisée.

Dans Crésus Facturation, en *Mode complet*, dans le réglages des *Fact émises*, sous *Rappel 3*, il est possible d'effectuer le réglage pour la réquisition de poursuite avec tilbago.

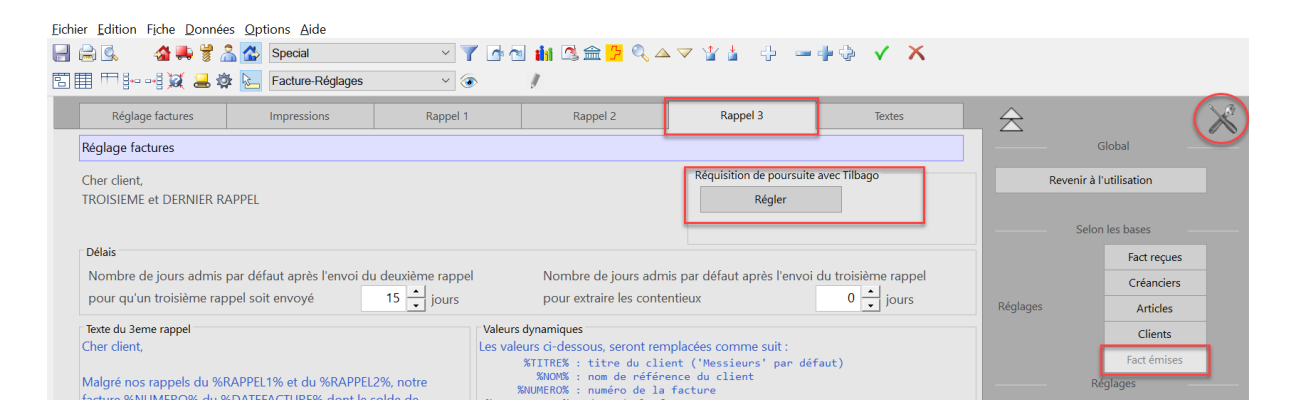

Il suffit de coller la clé d'API générée depuis le compte tilbago.

| Réglages - Tilbago                                                                                        | $\times$ |
|----------------------------------------------------------------------------------------------------|----------|
| Indiquez la clé d'API générée depuis votre compte Tilbago<br>jsdlfjaéfjw3rlwjrlnlvc0wjerkllnélvyopjoéjdgo |          |
| OK Annule                                                                                                 | r        |

Enfin, il faut *indiquer le dossier* dans lequel vous souhaitez placer les fichiers associés aux différentes requêtes de poursuite.

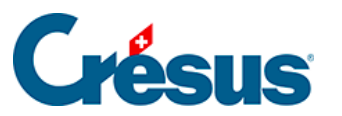

| Rechercher un dossier                                                                                         | ×            |
|----------------------------------------------------------------------------------------------------|--------------|
| Indiquez le dossier dans lequel vous souhaitez stocker les fichier<br>qui seront associés aux différents cas. | S            |
| > 🔚 Images                                                                                                    | ^            |
| 둱 Liens                                                                                                    |              |
| > MicrosoftEdgeBackups                                                                                        |              |
| > 🎝 Musique                                                                                                   |              |
| 🗊 Objets 3D                                                                                                   |              |
| > 📐 OneDrive                                                                                                  |              |
| > 📙 OpenVPN                                                                                                   |              |
| ✓ ▲ ownCloud                                                                                                  | $\mathbf{v}$ |
| < >                                                                                                    |              |
| Dossier :   Cas tilbago     Créer un nouveau dossier   OK                                                     |              |

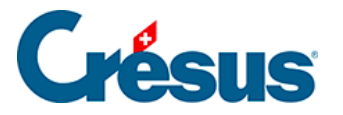

## **10.2 - Ouverture d'une poursuite depuis Crésus** Facturation

L'ouverture de la poursuite se fera, en règle générale, après avoir émis des rappels de niveau 1, 2 et 3. Dans le tableau de bord, les factures qui devraient faire l'objet d'une ouverture de poursuite figurent sous Contentieux.

|                   |                 | 9                                   | <u></u>                     |           |                             |  |  |  |  |
|-------------------|-----------------|-------------------------------------|-----------------------------|-----------|-----------------------------|--|--|--|--|
| Fact reçues (641) | Créanciers (79) | Articles (54)                       | Clients (192)               | Fact ém   | nises (1214)                |  |  |  |  |
| Ouvert 12         |                 | Chercher une fiche par nom (ALT+X)  | <b>₩+</b> 2                 | Ouvert 53 | Rappels 1 1<br>Rappels 2 14 |  |  |  |  |
|                   |                 | Chercher une fiche par tél. (ALT+T) | <b>₽4</b> + <i>C</i>        |           | Rappels 3 4                 |  |  |  |  |
|                   |                 | Chercher un document par n° (ALT+R) | <b>4</b> + 1 <sub>4</sub> 7 | $\langle$ | Contentieux 2               |  |  |  |  |
| Tableau de bord   |                 |                                     |                             |           |                             |  |  |  |  |

Lorsqu'on affiche en *Mode complet* la liste des factures sous *Contentieux*, sous l'onglet *Paramètre*, il est possible de lancer une procédure de recouvrement en cliquant sur *Nouvelle réquisition*.

|   | Résumé Détails                                                                 |                                                                             |                            | Finances                                                    |                    | Contact, Livraison,          | Par            | ramètres |                 | Divers                 |                                  |   |
|---|--------------------------------------------------------------------------------|-----------------------------------------------------------------------------|----------------------------|-------------------------------------------------------------|--------------------|------------------------------|----------------|----------|-----------------|------------------------|----------------------------------|---|
|   | 5875, Epsitec SA                                                               |                                                                             |                            |                                                             |                    | F 19                         | 0.11.2020      |          |                 |                        |                                  |   |
| 7 | Taux TVA de la facture<br>Changer les taux<br>Taux                             | Divers<br>Saisie des heures<br>© en 100e (saisir 0.<br>O en min (saisir 0.3 | r 1/2 heure)<br>1/2 heure) | Tri rappels<br>Echéance<br>Factures<br>Rappel 1<br>Rappel 2 | 19.12.20<br>1<br>1 | Frais de rapp<br>Montant TTC | TVA<br>00 0.71 |          |                 |                        |                                  |   |
|   | TVA compris (Vente)<br>Code TVA                                                | Exonéré                                                                     | •                          |                                                             |                    |                              |                | Rappel 3 | ·               |                        |                                  |   |
|   | Répartition de la TVA<br>Totau<br>EXCLU à 0 %<br>EXPORT à 0 %<br>EXONERE à 0 % | ux articles HT<br>0.00<br>0.00<br>0.00                                      | Montants                   | Mensualitės                                                 |                    | ?                            | -[             | Réquisit | ion de poursuit | e Tilbago              |                                  |   |
|   | à 2.5 %<br>à 3.7 %<br>à 7.7 %                                                  | 0.00                                                                        | 0.00<br>0.00<br>898 38     | Groupe                                                      | D000               | 0005875                      | L              |          |                 |                        |                                  | _ |
|   | Port et emballage à 7.7%<br>Totaux                                             | 11007.24                                                                    | 898.38                     |                                                             |                    |                              |                |          |                 |                        |                                  |   |
|   | Parts de l'escompt<br>de 0 %<br>de 2.5 %                                       | e (paiement)<br>0.00<br>0.00                                                | TVA<br>0.00                |                                                             |                    |                              |                |          |                 |                        |                                  |   |
|   | de 3.7 %<br>de 7.7 %<br>Esompte accordé                                        | 0.00<br>0.00<br>0.00                                                        | 0.00                       | Status du docum                                             | ient               | Facture 🔹                    |                |          |                 | Créé le<br>Corrigée le | 19.11.20<br>19.05.21<br>10:47:50 |   |

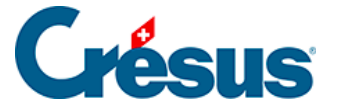

Une fenêtre s'ouvre. Elle vous permet de définir les éléments de la créance :

|                                               | $\times$ |
|-----------------------------------------------|----------|
| Ouvrir une nouvelle réquisition de poursuite. |          |
| Montant de la créance (en CHF)<br>12'565.60   |          |
| Motif de la créance                           |          |
| Facture 5875                                  |          |
| Date d'échéance                               |          |
| Taux d'intérêt (%)                            |          |
| Classe de collocation                         |          |
| 3                                             | $\sim$   |
| Basé sur un acte de défaut de bien            |          |
| Dates détaillées OK Annuler                   |          |

*Montant de la créance :* en francs suisses, c'est le montant de la créance ouverte au moment de la réquisition de poursuite.

*Motif de la créance :* par défaut, Crésus Facturation reprend le numéro de la facture en souffrance.

Date d'échéance : date d'échéance de la créance à l'émission de la facture.

*Taux d'intérêt :* taux d'intérêt moratoire. Il peut avoir été convenu ou être de 5% (ou moins) conformément à l'art. 104 CO.

Classe de collocation :

1 : pour les salaires du semestre précédent l'ouverture de la faillite ou les cotisations LPP ;

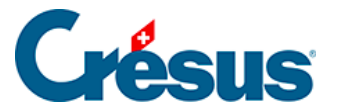

2 : pour les créances de cotisations AVS/AI/APG/AC, aux caisses de compensation pour allocations familiales, d'assurance accidents, aux coûts de l'assurance maladie ou certaines créances fiscales ;

3 : pour toutes les autres créances.

Basé sur un acte de défaut de biens : cochez cette case si vous êtes en possession d'un acte de défaut de biens du débiteur et que vous souhaitez relancer une poursuite au motif que ce dernier est revenu à meilleure fortune.

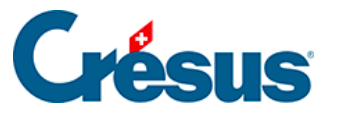

| Ouvrir une nouvelle réquisition de poursui          | te                | ×      |
|-----------------------------------------------------|-------------------|--------|
| Informations sur le débiteur.                       |                   |        |
| Identifiant externe du débiteur : EB35CF7A<br>Firme |                   |        |
| Epsitec SA                                          |                   |        |
| Titre, nom et prénom                                |                   |        |
|                                                     |                   |        |
| Rue et numéro                                       |                   |        |
| Chemin du Fontenay                                  | 6                 |        |
| Case postale                                        |                   |        |
|                                                     |                   |        |
| NPA et localité                                     |                   |        |
| 1400                                                | Yverdon-les-Bains |        |
| Téléphone 1, téléphone 2, fax                       |                   |        |
| 0848 27 37 87                                       |                   |        |
| E-mail                                              |                   |        |
| info@cresus.ch                                      |                   |        |
| Numéro d'identification des entreprises (IDE)       |                   |        |
| CHE-107.933.850                                     |                   |        |
| Langue à utiliser auprès du débiteur                |                   |        |
| fr                                                  |                   | $\sim$ |
| ✓ Inscription au registre du commerce               |                   |        |
|                                                     | OK Annule         | r      |

Une nouvelle boîte de dialogue s'ouvre alors. Elle vous permet de compléter les informations concernant le débiteur. Par défaut, Crésus Facturation reprend les informations contenues dans la fiche client, telles que l'adresse, les numéros de téléphone et l'adresse e-mail.

Si le débiteur est une entreprise, il faut indiquer son *Numéro d'identification des entreprises (IDE)*. Le <u>registre IDE</u> vous permet de trouver ce numéro si nécessaire.

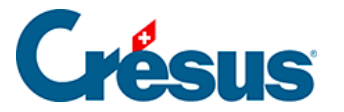

On indiquera encore la *Langue* à utiliser avec ce débiteur et si ce dernier est inscrit au registre du commerce.

Après les avoir contrôlées, confirmez que les informations sont correctes et que vous souhaitez *envoyer la réquisition de poursuite*.

| Confirmation                                                                                                    | $\times$ |
|----------------------------------------------------------------------------------------------------|----------|
| Montant de la créance : CHF 12'565.60<br>Motif de la créance : Facture 5875<br>Date d'échéance : 2020-12-19<br>Taux d'intérêt : 4%<br>Classe de collocation : 3<br>Basé sur un acte de défaut de bien : non |          |
| Référence du débiteur : EB35CF7A<br>Firme : Epsitec SA<br>Rue et numéro : Chemin du Fontenay 6<br>NPA, localité : 1400 Yverdon-les-Bains                                                                    |          |
| Langue du débiteur : fr<br>Numéro de téléphone 1 : 0848 27 37 87<br>E-mail : info@cresus.ch                                                                                                    |          |
| Numéro d'identification des entreprises (IDE) : CHE-107.933.850<br>Inscrit au registre du commerce : oui                                                                                                    |          |
| Les données suivantes sont correctes, envoyer la réquisition de poursuite.                                                                                                    |          |
| OK Annule                                                                                                    | r.       |

Un message apparaît pour confirmer que l'envoi a bien été réalisé et pour indiquer son identifiant tilbago.

Vous pouvez alors traiter la poursuite sur le site de tilbago.

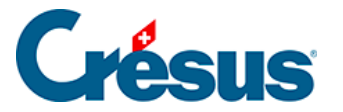

# 10.3 - Traitement de la poursuite sur le site de tilbago

Vous devez vous être identifié sur le site de tilbago.

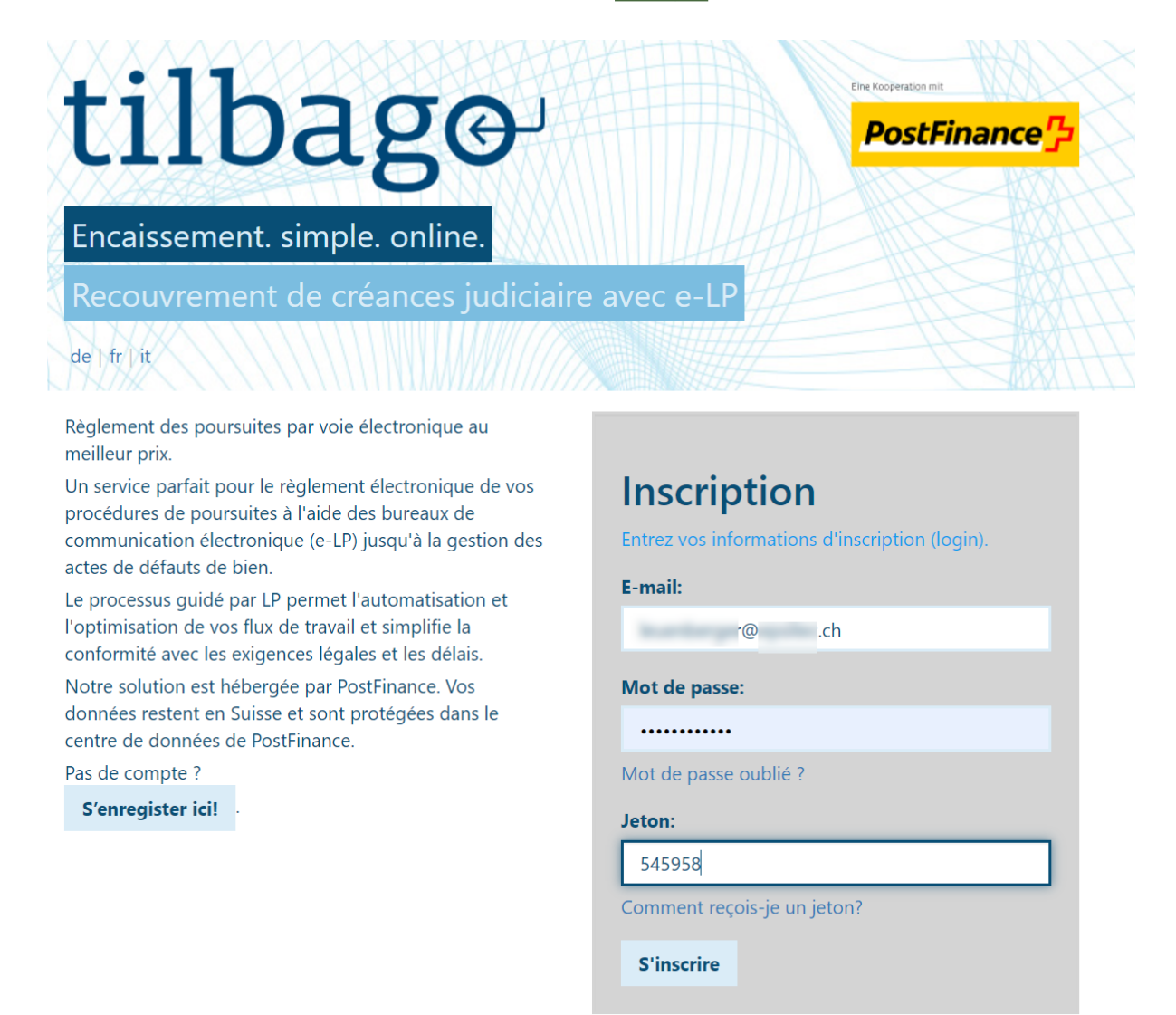

Vous accédez directement à la liste des poursuites en cours, où vous pouvez constater que le cas a bien été créé. Dans un premier temps, vous êtes invité à lancer un processus de validation des données du débiteur avant l'envoi de la réquisition de poursuite.

Pour plus d'informations sur le fonctionnement du site de tilbago, consultez la fonction *Aide* de ce site.

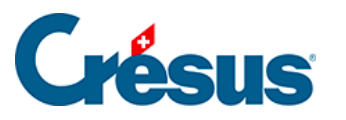

| ENTRÉE D   | DE COURRII   | ER                   |                                         |                |                                                           |                              |       |                                |                                        |                                        |                                        |             |                                     |                                     |                                        |
|------------|--------------|----------------------|-----------------------------------------|----------------|-----------------------------------------------------------|------------------------------|-------|--------------------------------|----------------------------------------|----------------------------------------|----------------------------------------|-------------|-------------------------------------|-------------------------------------|----------------------------------------|
| Mes me     | ssages       | Tou                  | s les mess                              | sages          |                                                           |                              |       |                                |                                        |                                        |                                        |             |                                     |                                     |                                        |
|            |              |                      |                                         |                |                                                           |                              |       |                                |                                        |                                        |                                        |             |                                     |                                     |                                        |
| Mes m      | essages      |                      |                                         |                |                                                           |                              |       |                                |                                        |                                        |                                        |             |                                     |                                     |                                        |
| ll n'y a p | as de nouv   | eau m                | nessage da                              | ans votre boîl | te de ré                                                  | ception.                     |       |                                |                                        |                                        |                                        |             |                                     |                                     |                                        |
| MES POU    | RSUITES      |                      |                                         |                |                                                           |                              |       |                                |                                        |                                        |                                        |             |                                     |                                     |                                        |
|            |              |                      |                                         |                |                                                           |                              |       |                                |                                        |                                        |                                        |             |                                     |                                     |                                        |
| + Créer    | une nouve    | elle po              | oursuite                                | Importa        | ition de                                                  | e données                    | Faire | des demandes de renseignements |                                        |                                        |                                        |             |                                     |                                     | ۹                                      |
| Standar    | rd 🔾 Resp    | onsa                 | nble 🔾 I                                | Référence ex   | xterne                                                    | ○ Créancier                  |       |                                |                                        |                                        |                                        |             |                                     |                                     |                                        |
| Supprim    | ier tous les | filtre               | s/sortes                                |                |                                                           |                              |       |                                |                                        |                                        |                                        |             |                                     |                                     |                                        |
| ТоDo       | En cour      | s                    | Tous                                    |                |                                                           |                              |       |                                |                                        |                                        |                                        |             |                                     |                                     |                                        |
| Numér      | ro du cas    |                      | Débiteur                                |                |                                                           | Toute la créance<br>(en CHF) |       | Office compétent               | Éta                                    | at                                     | Détail-État                            | État depuis |                                     | Délais                              |                                        |
|            |              | =                    |                                         |                | =                                                         |                              | =     | :                              | =                                      |                                        | =                                      |             | ≥                                   |                                     |                                        |
|            |              |                      | Gwena                                   | ëlle , Jamois  |                                                           | 1'000.00                     |       | Betreibungsamt Pfannenstiel    |                                        | *                                      | Vérifier les<br>données du<br>débiteur | 20.04.2021  |                                     |                                     | Service de la réquisition de poursuite |
|            |              |                      | Bernhard , Carvalho da 41'513.<br>Silva |                | 41'513.50                                                 |                              |       | <b>P</b>                       | *                                      | Vérifier les<br>données du<br>débiteur | 13.04.2021                             |             |                                     | Envoyer la réquisition de poursuite |                                        |
|            |              | Epsitec SA 12'565.60 |                                         | 12'565.60      | Office des poursuites du district du<br>Jura-Nord vaudois |                              |       | *                              | Vérifier les<br>données du<br>débiteur | 19.05.2021                             |                                        |             | Envoyer la réquisition de poursuite |                                     |                                        |
|            |              | - 1                  |                                         |                |                                                           |                              |       |                                |                                        |                                        |                                        |             |                                     |                                     |                                        |

Dès que le cas a été créé, l'onglet Paramètre est complété par deux boutons. Le bouton Statut vous permet d'obtenir le statut de la créance. Vous pouvez aussi joindre un document à la réquisition de poursuite directement depuis Crésus Facturation, par exemple un acte de défaut de biens déjà existant.

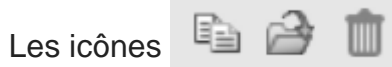

permettent respectivement de copier un document,

d'ouvrir un dossier ou de supprimer un document.

|   | Résumé                                                                                       | Détails                                                            |                                | Finances                                                                                             | Contact, Livraison, Etat   | Paramètres                                                                             | Divers                                     |
|---|----------------------------------------------------------------------------------------------|--------------------------------------------------------------------|--------------------------------|----------------------------------------------------------------------------------------------------|----------------------------|----------------------------------------------------------------------------------------|--------------------------------------------|
|   | 5875, Epsitec SA                                                                             |                                                                    |                                |                                                                                                    |                            | F 19.11.2020                                                                           |                                            |
| 7 | Taux TVA de la facture<br>Changer les taux<br>Taux<br>TuX compris (Vente)<br>Code TVA        | Taux TVA normal<br>Taux TVA réduit<br>TVA hébergement<br>A Exonéré | Actuel<br>7.70<br>2.50<br>3.70 | Divers<br>Saisie des heures<br>• en 100e (saisir 0.5 pou<br>o en min (saisir 0.3 pour<br>Mensualités | r 1/2 heure)<br>1/2 heure) | Tri rappels<br>Echéance 19.12.20<br>Factures 1<br>Rappel 1 1<br>Rappel 2 1<br>Rappel 3 | Frais de rappel Montant TTC TVA 10.00 0.71 |
|   | Répartition de la TVA<br>Totau<br>EXCLU à 0 %<br>EXPORT à 0 %<br>EXONERE à 0 %<br>Non soumis | ux articles HT<br>0.00<br>0.00<br>0.00<br>M<br>0.00                | lontants<br>TVA                | mensualites                                                                                          | ?                          | Réquisition de poursuite<br>Nouvelle réquisition<br>Joindre un document                | Tilbago<br>Statut 👘                        |
|   | 2.5.00                                                                                       | 0.00                                                               | 0.00                           | Groupe D00                                                                                           | 0005875                    |                                                                                        |                                            |

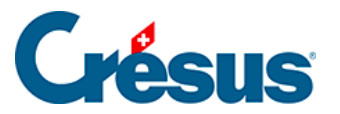

Notez qu'Epsitec n'est spécialiste ni des poursuites ni de l'utilisation du site de tilbago. Si vous deviez avoir une question sur les processus de poursuites, nous vous invitons à contacter l'office des poursuites du domicile de votre entreprise. Pour tilbago, veuillez utiliser le formulaire de contact de tilbago.